## How to apply for in-year admissions online

Revised August 2024

## Starting an in-year transfer application

Welcome to the School Admissions Portal where you can apply for your child's inyear transfer application for a school place.

The online in-year admissions portal allows parents to apply for an in-year Waltham Forest school place for their child or children. Applicants do not need to be residing in Waltham Forest to apply.

## **Important Notes**

- 1. Please <u>do not</u> use this form if you are applying for a school place to start in September 2025 for the following year groups. These applications should be made through the eAdmissions website:
  - Reception
  - Infant to Junior (year 3 in a junior school only)
  - Secondary school transfer (year 7)
- 2. Do not complete this form if you do not have parental responsibility or legal guardianship for the child. This form will not be processed if you do not have parental responsibility and will cause delays in acquiring a school place for the child.

Please contact the admissions team for further advice by emailing <u>admissions@walthamforest.gov.uk</u> or telephone 020 8496 3000 if you require any help with the online form.

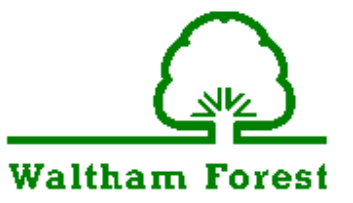

| Website | The webpage for the in-year admissions portal is shown below:                                                                                                    |  |  |  |  |  |
|---------|----------------------------------------------------------------------------------------------------|--|--|--|--|--|
|         | https://one.walthamforest.gov.uk/CitizenPortal_LIVE/Account/Login?Retu<br>Url=%2FCitizenPortal_LIVE%2F                                                                                                    |  |  |  |  |  |
|         | Parents/carers will be able to log into their accounts once they have registered and activated their account using their email address and password.                                                                                                    |  |  |  |  |  |
|         | (Follow 'How to register online with the In-Year Admissions Portal' guidance if you have not already registered).                                                                                                    |  |  |  |  |  |
|         | Waltham Forest                                                                                                    |  |  |  |  |  |
|         | In-Year Admissions Portal                                                                                                    |  |  |  |  |  |
|         | Home     Login @ Register @ English/Cymraeg+                                                                                                    |  |  |  |  |  |
|         | Don't have an account? Please register                                                                                                    |  |  |  |  |  |
|         | Email Address                                                                                                    |  |  |  |  |  |
|         | A       Login       Forgotten your password?                                                                                                    |  |  |  |  |  |
|         | Once you have logged in, Click on 'school places' to start a new application for a child.                                                                                                    |  |  |  |  |  |
|         |                                                                                                    |  |  |  |  |  |
|         | Welcome to the In-Year Admissions Portal<br>Select School Places if you would like to:<br>• Charge the satisfing explication for a child<br>• Charge the satisfing explication for a child<br>• View and explications<br>• Clase an existing explication for a child<br>• Clase an existing explication for a child<br>• Clase and existing explications<br>• Clase and existing explications<br>• View read exist measures there exclude from admissions in regards to the explications you may have submitted.<br>Select My Family if you would like to:<br>• Add a child who is an lated eleresty:<br>• Amend the detains of information individually. |  |  |  |  |  |
|         | Er<br>School Places Messages My Family                                                                                                    |  |  |  |  |  |

Revised August 2024

| How to add | When you click or                                                                                   | school places.                                                              | vou          | must add a child <b>before</b> you can start                                        |  |  |  |  |  |
|------------|----------------------------------------------------------------------------------------------------|-----------------------------------------------------------------------------|--------------|-------------------------------------------------------------------------------------|--|--|--|--|--|
| a Child    | an application.                                                                                     |                                                                             |              |                                                                                     |  |  |  |  |  |
|            | To add a child, go to the bottom right-hand corner and click the <b>'</b><br>child' button.         |                                                                             |              |                                                                                     |  |  |  |  |  |
|            | Add you                                                                                             | rchild                                                                      |              |                                                                                     |  |  |  |  |  |
|            | Follow the steps a                                                                                  | nd complete a                                                               | ll are       | eas that have a red asterisk (*).                                                   |  |  |  |  |  |
|            | Add Child                                                                                           |                                                                             |              |                                                                                     |  |  |  |  |  |
|            | We accept In-Year applications for children<br>Secondary school in the following Septemb            | who are of statutory school age, 5-16 y<br>er.                              | ears old. Do | o not use this site for applications to transfer school e.g. end of Primary move to |  |  |  |  |  |
|            | Forename •                                                                                          | *                                                                           |              |                                                                                     |  |  |  |  |  |
|            | Middle Name                                                                                         | *                                                                           |              |                                                                                     |  |  |  |  |  |
|            | Surname •<br>Gender •                                                                               | Please select a gender                                                      |              | ×                                                                                   |  |  |  |  |  |
|            | Date of Birth •                                                                                     |                                                                             |              |                                                                                     |  |  |  |  |  |
|            | Relationship to Child *                                                                             | Please select<br>Your relationship to this child (i.e. yo<br>of this child) | u are the Fa | ther                                                                                |  |  |  |  |  |
|            | Parental Responsibility · O Yes<br>O No<br>If your child lives with you click on the address below, |                                                                             |              |                                                                                     |  |  |  |  |  |
|            | Select Address *                                                                                    | or select Click to add new address                                          |              |                                                                                     |  |  |  |  |  |
|            |                                                                                                    | 📣 1A Harvey House Harvey Road                                               | I Leytonstor | he London E11 3DB                                                                   |  |  |  |  |  |
|            |                                                                                                    |                                                                             | 😌 Clic       | :k to add new address                                                               |  |  |  |  |  |
|            | Cancel                                                                                              |                                                                             |              | Add your child                                                                      |  |  |  |  |  |
|            |                                                                                                    |                                                                             |              |                                                                                     |  |  |  |  |  |
|            | Add Child                                                                                           |                                                                             |              |                                                                                     |  |  |  |  |  |
|            | We accept In-Year app<br>Secondary school in the                                                    | lications for children wi<br>e following September.                         | io are (     | of statutory school age, 5-16 years old. Do not use thi                             |  |  |  |  |  |
|            |                                                                                                    | Forename •                                                                  | 4            | First-Fake                                                                          |  |  |  |  |  |
|            |                                                                                                    | Middle Name                                                                 | 4            | Pringle                                                                             |  |  |  |  |  |
|            |                                                                                                    | Surname •                                                                   | 4            | Child                                                                               |  |  |  |  |  |
|            |                                                                                                    | Gender *                                                                    | 4            | Please select a gender                                                              |  |  |  |  |  |
|            |                                                                                                    | Date of Birth •                                                             |              | 10-February-2010                                                                    |  |  |  |  |  |
|            |                                                                                                    |                                                                             |              |                                                                                     |  |  |  |  |  |

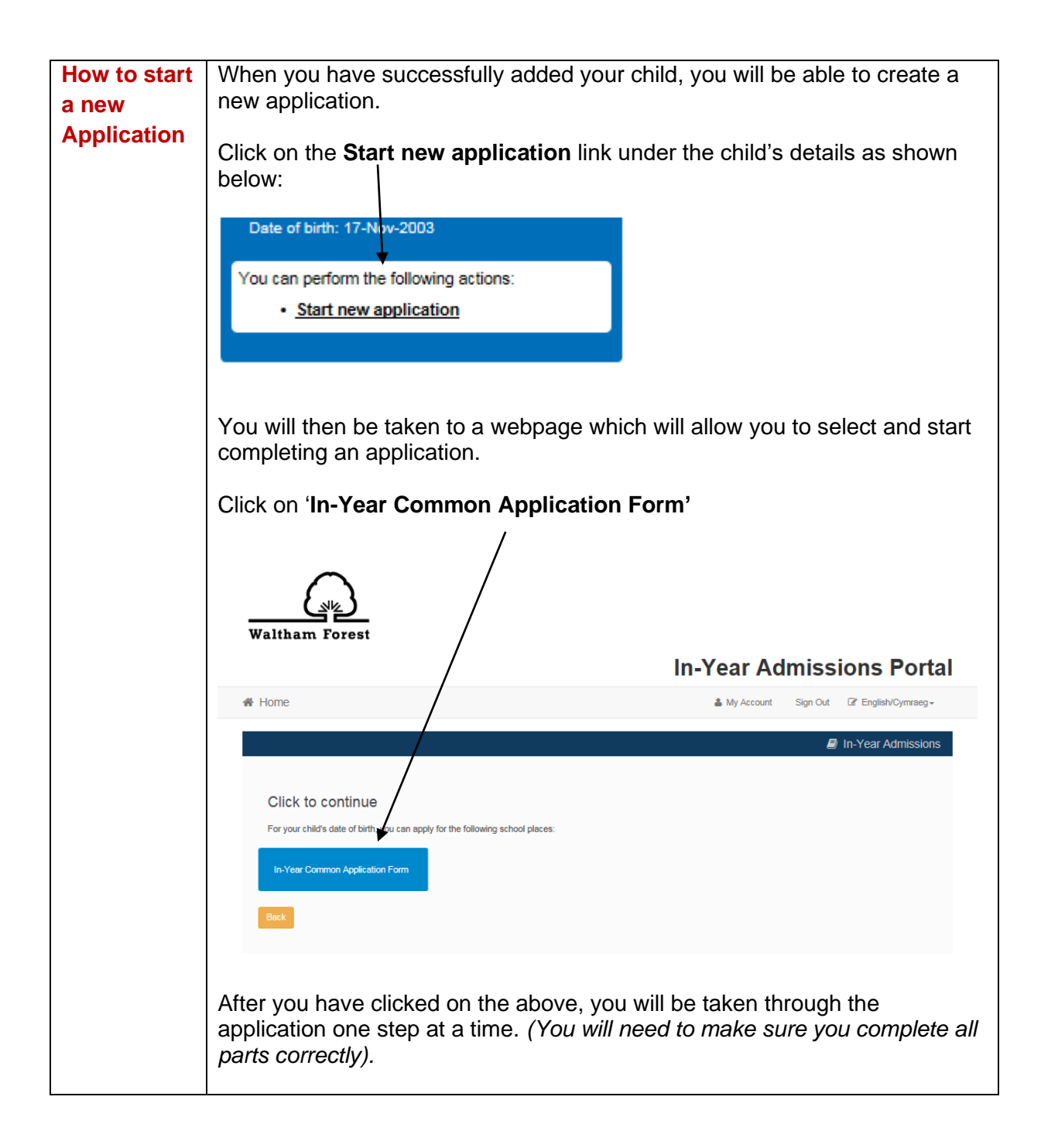

| PI<br>ch<br>ar<br>ple                    | ease select the reason from the drop-down menu as to why you wish your<br>hild to change schools and the date they require the school place. If you<br>re applying for the next academic year, between 1 July and 31 August,<br>ease select 1 September.                                                                                                    |
|------------------------------------------|----------------------------------------------------------------------------------------------------|
| (F<br>pr<br>to                           | Please note that in-year applications can take up to 15 school days to be rocessed. So please be realistic with your date of when you wish your child start education.)                                                                                                    |
| Tł                                       | nen click ' <b>Confirm</b> ' in order to proceed.                                                                                                    |
| <br>2<br>2<br>2<br>2<br>2<br>2<br>2<br>2 | In year Transfer<br>We accept in-Year applications for children who are of statutory school age, 5-16 years old. Do not use this site for applications to transfer school e.g. end of<br>Primary move to Secondary school in the following September.<br>Please tell us your eason for wanting to change school?<br>Please select<br>Please tell us he date you would like your child to start at the new school? |
|                                          |                                                                                                    |
|                                          | Confirm                                                                                                    |
|                                          | Back                                                                                                    |
|                                          |                                                                                                    |
| Oi<br>is<br>cc                           | nce you click confirm, the system will check the academic year your child<br>eligible for. This will be calculated by taking the child's date of birth into<br>onsideration.                                                                                                    |
| lf -                                     | the correct academic year is shown, please click <b>Next</b> .                                                                                                    |
|                                          | Confirm                                                                                                    |
|                                          | Your child is in Year 8 and you have chosen to apply for a place in Year 8. Select Next to continue.<br>If the above is not correct, please check whether your child's date of birth/date to start new school is correct.                                                                                                    |
|                                          | Back                                                                                                    |
|                                          |                                                                                                    |
|                                          |                                                                                                    |
|                                          |                                                                                                    |
|                                          |                                                                                                    |
|                                          |                                                                                                    |
|                                          |                                                                                                    |
|                                          |                                                                                                    |
|                                          |                                                                                                    |
|                                          |                                                                                                    |
|                                          |                                                                                                    |

| Additional  | The next page asks for additional information, for example, if your child                                                                                                    |  |  |  |  |  |
|-------------|----------------------------------------------------------------------------------------------------|--|--|--|--|--|
| Information | would be considered a staff child, looked after or a twin. Please ensure you                                                                                                    |  |  |  |  |  |
|             | complete this correctly otherwise it may delay your application                                                                                                    |  |  |  |  |  |
|             |                                                                                                    |  |  |  |  |  |
|             |                                                                                                    |  |  |  |  |  |
|             |                                                                                                    |  |  |  |  |  |
|             | Additional Child's Details                                                                                                    |  |  |  |  |  |
|             | Is a parent of the child a member of staff employed by the school of choice for two or more years?                                                                                                    |  |  |  |  |  |
|             | Aitenatively has a parent of the child been recruited by the school of choice to hill a vacant post which had a demonstrable skill shortage?                                                                                                    |  |  |  |  |  |
|             | Is your child registered as being in the care of a Local Authority e.g. are they fostered or a 'Looked After' child?                                                                                                    |  |  |  |  |  |
|             | No Select Care Authority T<br>Is your child a twin or triplet, etc. (one of a multiple birth)?                                                                                                    |  |  |  |  |  |
|             | No                                                                                                    |  |  |  |  |  |
|             |                                                                                                    |  |  |  |  |  |
|             | Council Tax Reference Number                                                                                                    |  |  |  |  |  |
|             | Please enter the council tax reference for the property your child will be living at when they attend their new school.                                                                                                    |  |  |  |  |  |
|             |                                                                                                    |  |  |  |  |  |
|             | Back Next                                                                                                    |  |  |  |  |  |
|             |                                                                                                    |  |  |  |  |  |
|             | Cacita 2012-2017 All riohts reserved.                                                                                                    |  |  |  |  |  |
|             | Then click ' <b>Next</b> '.                                                                                                    |  |  |  |  |  |
|             |                                                                                                    |  |  |  |  |  |
| Address     | Click <b>Next</b> to progress to the address page.                                                                                                    |  |  |  |  |  |
| Details     |                                                                                                    |  |  |  |  |  |
|             | It will confirm your address and also ask you if you are moving home in the                                                                                                    |  |  |  |  |  |
|             | near future. It will allow you to put in a new address and the date you will be                                                                                                    |  |  |  |  |  |
|             | moving to any new address you have provided.                                                                                                    |  |  |  |  |  |
|             | If you are not moving, you can leave this question blank and click ' <b>Next</b> '.                                                                                                    |  |  |  |  |  |
|             |                                                                                                    |  |  |  |  |  |
|             | Please note you must provide evidence in regard to proof of address for                                                                                                    |  |  |  |  |  |
|             | yourself and your child.                                                                                                    |  |  |  |  |  |
|             | Very and another of all the desuments required by sometime them to                                                                                                    |  |  |  |  |  |
|             | You can email copies of all the documents requested by sending them to:                                                                                                    |  |  |  |  |  |
|             | Admissionsevidence@waitnamiorest.gov.uk                                                                                                    |  |  |  |  |  |
|             | Address Details                                                                                                    |  |  |  |  |  |
|             | You have previously indicated that Alisha's current address is Harvey House, 1A, Harvey Road, Leytonstone, London, E11 3DB. If this is not Alisha's current<br>address, please update this via My Family. Then please navigate back to School Places and select to 'Continue this application'. It is very important that we know |  |  |  |  |  |
|             | the correct current address for Alisha.                                                                                                    |  |  |  |  |  |
|             | If your child is moving from their current address before they start their new school, please supply the date of moving. (If your child is not moving                                                                                                    |  |  |  |  |  |
|             | home, please ignore this question and proceed to the Returning Service Families section below.) Moving Date                                                                                                    |  |  |  |  |  |
|             | Enter your new postcode and then click 'Find Address'. If your address is not listed, press the 'Enter Address Manually' and type the correct address into the boxes provided. If you don't have a Postcode please select 'I don't have a Postcode'.                                                                              |  |  |  |  |  |
|             | Postcode - #                                                                                                    |  |  |  |  |  |
|             | I don't have a Postcode<br>The next question is only for members of service (e.g. Army) and Crown Servant (e.g. Diplomat's) families. If this does not apply to you, please ignore<br>this question and click the NEXT hydron below.                                                                                              |  |  |  |  |  |
|             | Is Alisha a member of a Service or Crown Servant family, who are returning/moving to the address selected to take up duties?                                                                                                    |  |  |  |  |  |
|             |                                                                                                    |  |  |  |  |  |
|             | Next                                                                                                    |  |  |  |  |  |
|             |                                                                                                    |  |  |  |  |  |
|             |                                                                                                    |  |  |  |  |  |
|             |                                                                                                    |  |  |  |  |  |
|             |                                                                                                    |  |  |  |  |  |

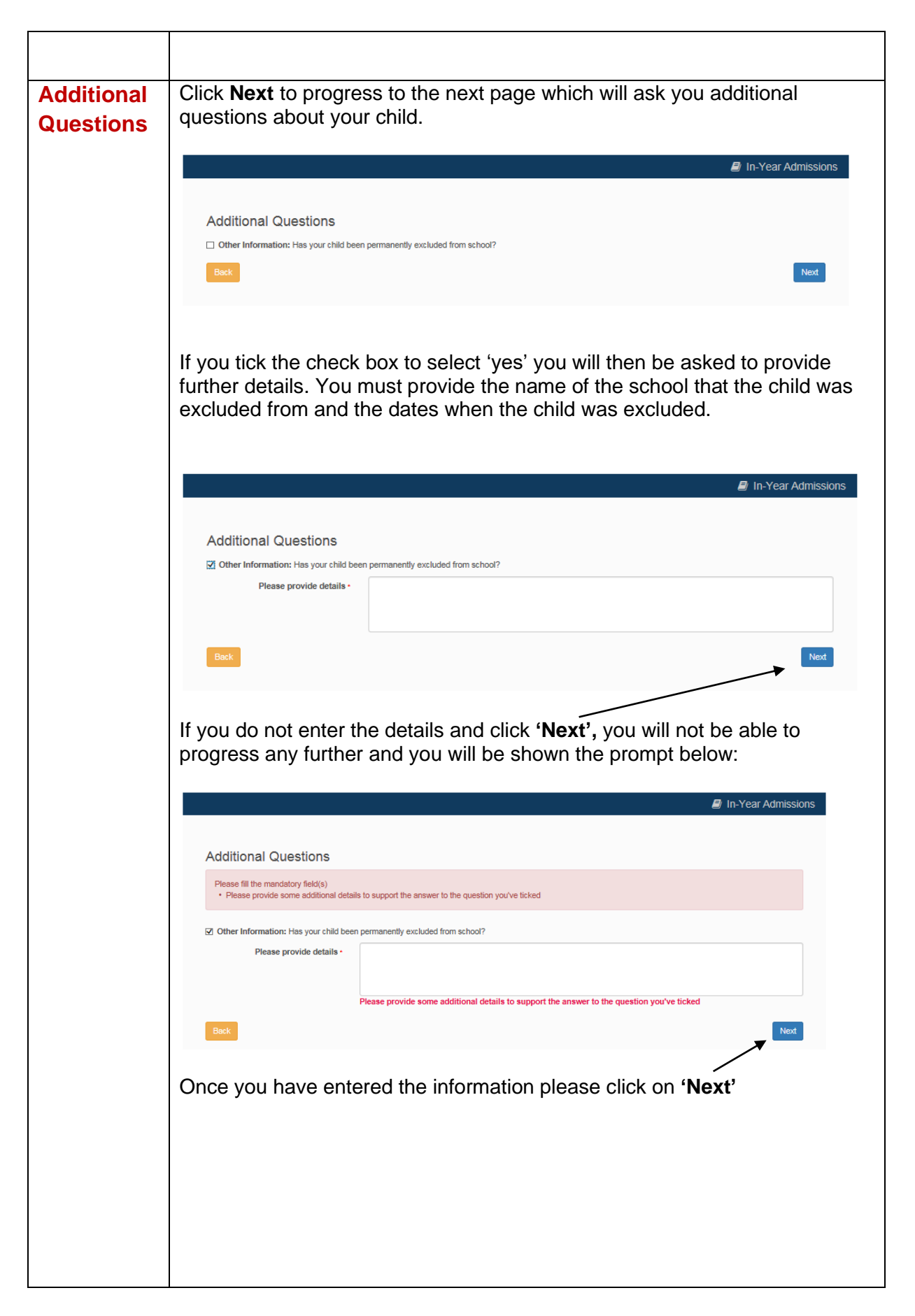

| Childs<br>Current    | You will be asked for your child's current school. Please search and sele<br>the name of your child's current school                                                                                                    |  |  |  |  |  |  |
|----------------------|----------------------------------------------------------------------------------------------------|--|--|--|--|--|--|
| School               | Then click ' <b>Next'</b> to proceed to the next section.                                                                                                    |  |  |  |  |  |  |
|                      | Child's Current School                                                                                                    |  |  |  |  |  |  |
|                      | Where does Alisha rurrently on to School 2 Lise the search willing below to find Alisha's rurrent school                                                                                                    |  |  |  |  |  |  |
|                      |                                                                                                    |  |  |  |  |  |  |
|                      | Find a School                                                                                                    |  |  |  |  |  |  |
|                      | To find the school you are looking for, search using a postcode, local authority, school name by a combination of these, then click Search. To select a school point and click.                                                                                                    |  |  |  |  |  |  |
|                      | Postcode Schools located in School Name (Tip: Nart names give better results)                                                                                                    |  |  |  |  |  |  |
|                      |                                                                                                    |  |  |  |  |  |  |
|                      | If, after searching, you are still unable to find the school, please tell us where your child is currently being educated by typing the name inc the box below. Currently educated at:                                                                                                    |  |  |  |  |  |  |
|                      | Back Next                                                                                                    |  |  |  |  |  |  |
| School<br>Preference | When you click <b>Next</b> you will progress to another page called school preferences:                                                                                                    |  |  |  |  |  |  |
|                      | In-Year Admissions                                                                                                    |  |  |  |  |  |  |
|                      | School Preferences                                                                                                    |  |  |  |  |  |  |
|                      | Please read before entering School details                                                                                                    |  |  |  |  |  |  |
|                      | Waltham Forest schools are listed on <u>www.walthamforest.gov.uk.</u> Some schools require a Supplementary Information Form (SIF) which must be returned to the school.                                                                                                    |  |  |  |  |  |  |
|                      | List up to three schools you want to apply for in the order which you prefer them.     If you the marking or equiptions were black to be the order which you prefer them.                                                                                                    |  |  |  |  |  |  |
|                      | <ul> <li>In you tex medical or social you must attach a letter from a professional such as a occirc, consultant, psychologist or social worker who has worked<br/>with your child. Evidence must demonstrate how the specified school is the only school that can meet the defined needs of the child.</li> <li>If your child has a sibling at any of your preferred school(s) (Sibling means: a full brother or sister, a half brother or sister, a step brother or sister, a</li> </ul> |  |  |  |  |  |  |
|                      | foster brother or sister, or the child of a parent or carer's partner living at the same address) please tick the box and write their details below.<br>• If you tick children of members of staff, the parent must have been employed at the school for two or more years at the time at which the application for<br>administent is more for who are meaning the full warened and kernelishe there is no december the living.                                                           |  |  |  |  |  |  |
|                      | admission is made, or who are recruited to init a vacant post for which there is a demonstrable skill shortage.                                                                                                    |  |  |  |  |  |  |
|                      | Find a School                                                                                                    |  |  |  |  |  |  |
|                      | To find the school you are looking for, search using a postcode, local authority, school name or a combination of these, then click Search. To select a school point<br>and click.                                                                                                    |  |  |  |  |  |  |
|                      | Postcode Schools located in School Name (Tip: Part names give better results)                                                                                                    |  |  |  |  |  |  |
|                      |                                                                                                    |  |  |  |  |  |  |
|                      | Book                                                                                                    |  |  |  |  |  |  |
|                      |                                                                                                    |  |  |  |  |  |  |
|                      | You will then be able to search and select the first school you would like to apply for by entering the name of the school and clicking search.                                                                                                    |  |  |  |  |  |  |
|                      | When you click search the school will appear beneath the search and you will need to locate and double click on the school you would like and then click ' <b>Next'.</b>                                                                                                    |  |  |  |  |  |  |

|                                |                                                                                                    |                                                                                                    |                                                                                                    |                                                                                                    |                                                  | =                                                                                                    |                                             |
|--------------------------------|----------------------------------------------------------------------------------------------------|----------------------------------------------------------------------------------------------------|----------------------------------------------------------------------------------------------------|----------------------------------------------------------------------------------------------------|--------------------------------------------------|----------------------------------------------------------------------------------------------------|---------------------------------------------|
| \$                             | School Preferences                                                                                                    |                                                                                                    |                                                                                                    |                                                                                                    |                                                  |                                                                                                    |                                             |
|                                | Disers read before exterior O                                                                                                    | chool detells                                                                                                    |                                                                                                    |                                                                                                    |                                                  |                                                                                                    |                                             |
|                                | Waltham Forest schools                                                                                                    | s are listed on w                                                                                                    | www.waithamfores                                                                                                    | t.gov.uk.                                                                                                    |                                                  |                                                                                                    |                                             |
|                                | <ul> <li>Some schools require a</li> </ul>                                                                                                    | Supplementary                                                                                                    | y Information Form                                                                                                    | n (SIF) which n                                                                                               | nust be n                                        | returned to the school.                                                                                                    |                                             |
|                                | List up to three schools                                                                                                    | you want to app                                                                                                    | ply for in the order                                                                                                    | which you pre                                                                                                 | fer them                                         | L                                                                                                    |                                             |
|                                | <ul> <li>If you tick medical or so<br/>with your child. Evidence</li> </ul>                                                                                                    | cial you must at<br>e must demons                                                                                                    | ttach a letter from<br>trate how the spe                                                                                               | a professional<br>offied school is                                                                            | such as the only                                 | a doctor, consultant, psychologist or social worker<br>school that can meet the defined needs of the child                                                                                                    | who has worked<br>I.                        |
|                                | <ul> <li>If your child has a sibling<br/>foster brother or sister, or</li> </ul>                                                                                                    | g at any of your<br>or the child of a                                                                                                    | preferred school(<br>parent or carer's                                                                                                 | s) (Sibling mea<br>partner living a                                                                           | ans: a ful<br>It the san                         | Il brother or sister, a half brother or sister, a step bro<br>me address) please tick the box and write their detai                                                                                                    | ther or sister, a<br>Is below.              |
|                                | <ul> <li>If you tick children of me<br/>admission is made, or w</li> </ul>                                                                                                    | embers of staff,<br>who are recruited                                                                                                    | the parent must h<br>d to fill a vacant p                                                                                              | ave been emp<br>ost for which th                                                                              | loyed at<br>here is a                            | the school for two or more years at the time at whic<br>demonstrable skill shortage.                                                                                                    | h the application for                       |
| F                              | Find a School                                                                                                    |                                                                                                    |                                                                                                    |                                                                                                    |                                                  |                                                                                                    |                                             |
|                                | To find the school you are looki                                                                                                    | ing for, search us                                                                                                    | sing a postcode, lo                                                                                                    | cal authority, so                                                                                             | chool nan                                        | me or a combination of these, then click Search. To se                                                                                                    | lect a school point                         |
|                                | Postoode                                                                                                    | Soho                                                                                                    | ools looated in                                                                                                    |                                                                                                    | Soho                                             | ool Name (Tip: Part names give better results)                                                                                                    |                                             |
|                                | *                                                                                                    |                                                                                                    | 1.Waltham Fores                                                                                                    | a *                                                                                                    |                                                  | Green                                                                                                    | Search                                      |
|                                | 2 School(x) found                                                                                                    |                                                                                                    |                                                                                                    |                                                                                                    |                                                  |                                                                                                    |                                             |
|                                | Sobool Name                                                                                                    |                                                                                                    | Gender                                                                                                    | Address                                                                                                    |                                                  |                                                                                                    | Website                                     |
|                                | Greenleaf Primary School                                                                                                    |                                                                                                    | CoEd                                                                                                    | Greenleaf F                                                                                                   | Road, Lor                                        | ndon, E17 6QW                                                                                                    |                                             |
|                                | Woodford Green Primary Scho                                                                                                    | 001                                                                                                    | CoEd                                                                                                    | Woodford G                                                                                                    | Breen Pri                                        | imary School , Sunset Avenue, WOODFORD GREEN,                                                                                                    | IG8                                         |
|                                |                                                                                                    |                                                                                                    |                                                                                                    | OBT                                                                                                    |                                                  |                                                                                                    |                                             |
| You<br>Sib                     | u will then be t<br>ling - this is wl                                                                                                    | aken to                                                                                                    | o a pago<br>ou can s                                                                                                    | e calle<br>select i                                                                                           | d 'p<br>f vo                                     | reference reasons':<br>our child has a sibling (                                                                                                    | brother or                                  |
| You<br>Sib<br>sist<br>Plea     | u will then be t<br>ling - this is wl<br>ter) already att<br>ase see below                                                                                                    | taken to<br>here yo<br>tending<br>v:                                                                                                    | o a page<br>ou can s<br>g the scł                                                                                                    | e calle<br>select i<br>nool yo                                                                                | d ʻp<br>f yo<br>bu h                             | reference reasons':<br>our child has a sibling (<br>ave selected as a pref                                                                                                    | brother or<br>erence.                       |
| You<br>Sib<br>sist<br>Plea     | u will then be t<br>ling - this is wl<br>ter) already att<br>ase see below                                                                                                    | taken to<br>here yo<br>tending<br>v:                                                                                                    | o a page<br>ou can s<br>g the scl                                                                                                    | e calle<br>select i<br>nool yc                                                                                | d ʻp<br>f yo<br>bu h                             | reference reasons':<br>our child has a sibling (<br>have selected as a pref                                                                                                    | brother or<br>erence.                       |
| You<br>Sib<br>sist<br>Ple      | u will then be t<br>ling - this is wh<br>ter) already att<br>ase see below<br>Preference Reasons                                                                                                    | taken to<br>here yo<br>tending<br>v:<br>s: Sibling                                                                                           | o a page<br>ou can s<br>g the sch                                                                                                    | e calle<br>select i<br>nool yo                                                                                | d ʻp<br>f yo<br>bu h                             | reference reasons':<br>our child has a sibling (<br>have selected as a pref                                                                                                    | brother or<br>erence.                       |
| Yoı<br>Sib<br>sist<br>Ple      | u will then be t<br>ling - this is wl<br>ter) already att<br>ase see below                                                                                                    | taken to<br>here yo<br>tending<br>v:<br>s: Sibling                                                                                           | o a page<br>ou can s<br>g the sch                                                                                                    | e calle<br>select i<br>nool yc                                                                                | d ʻp<br>f yo<br>bu h                             | reference reasons':<br>our child has a sibling (<br>have selected as a pref                                                                                                    | brother or<br>erence.<br>In-Year Admissions |
| οι<br>ist<br>le                | u will then be t<br>ling - this is wl<br>ter) already att<br>ase see below<br>Preference Reasons                                                                                                    | taken to<br>here yo<br>tending<br>v:<br>s: Sibling                                                                                           | o a page<br>ou can s<br>g the sch                                                                                                    | e calle<br>select i<br>nool yc                                                                                | d 'p<br>f yo<br>bu h                             | reference reasons':<br>our child has a sibling (<br>have selected as a pref                                                                                                    | brother or<br>erence.<br>In-Year Admissions |
| οι<br>ist<br>le                | u will then be t<br>ling - this is wl<br>ter) already att<br>ase see below<br>Preference Reasons                                                                                                    | taken to<br>here yo<br>tending<br>v:<br>s: Sibling                                                                                           | o a page<br>ou can s<br>g the sch                                                                                                    | e calle<br>select i<br>nool yc                                                                                | d 'p<br>f yo<br>pu h                             | reference reasons':<br>our child has a sibling (<br>pave selected as a pref                                                                                                    | brother or<br>ference.                      |
| ′oı<br>Sib<br>İst<br>Ple       | u will then be t<br>ling - this is wh<br>ter) already att<br>ase see below<br>Preference Reasons<br>In order to support your applicat<br>Does your child have a sibling<br>Sibling means: Full brother or sis<br>partner living at the same addree          | taken to<br>here yo<br>tending<br>v:<br>s: Sibling<br>ton for a place al<br>g attending the<br>ister/ half brother<br>sss/ a brother or s    | O a page<br>Ou can s<br>g the sch<br>t Greenleaf Prima<br>school when your<br>or sister/ step brol                                     | e calle<br>select i<br>nool yc                                                                                | d 'p<br>f yo<br>pu h<br>can selec                | reference reasons':<br>our child has a sibling (<br>have selected as a pref                                                                                                    | brother or<br>erence.                       |
| You<br>Sib<br>Sist<br>Ple      | u will then be t<br>ling - this is wh<br>ter) already att<br>ase see below<br>Preference Reasons<br>In order to support your applicat<br>Does your child have a sibling<br>Sibling means: Full brother or sis<br>partner living at the same addres          | taken to<br>here yo<br>tending<br>v:<br>S: Sibling<br>tion for a place at<br>g attending the<br>sister/ half brother<br>esss/ a brother or s | O a page<br>Ou can s<br>g the sch<br>t Greenleaf Prima<br>school when your<br>or sister/ slep brol<br>sister on roll in the            | e calle<br>select i<br>nool yc                                                                                | d 'p<br>f yo<br>pu h<br>can selec<br>ster brothe | reference reasons':<br>our child has a sibling (<br>have selected as a pref<br>et appropriate reasons on the next pages.                                                                                                    | brother or<br>erence.<br>In-Year Admissions |
| You<br>Sib<br>Sist<br>Ple      | u will then be t<br>ling - this is wh<br>ter) already att<br>case see below<br>Preference Reasons<br>In order to support your applicat<br>Does your child have a sibling<br>Sibling means: Full brother or sis<br>partner living at the same addres         | taken to<br>here yo<br>tending<br>v:<br>s: Sibling<br>tion for a place at<br>g attending the<br>ister/ half brother<br>ess/ a brother or s   | O a page<br>Du can s<br>g the sch<br>t Greenleaf Prima<br>school when your<br>or sister/ step brol<br>sister on roll in the            | e calle<br>select i<br>nool yc                                                                                | d 'p<br>f yo<br>Du h<br>can selec<br>ster broth  | reference reasons':<br>our child has a sibling (<br>pave selected as a pref<br>t appropriate reasons on the next pages.<br>her or sister/ the child of a parent or carer's<br>proposed admission.                            | brother or<br>rerence.                      |
| You<br>Sib<br>Sist<br>Ple      | u will then be t<br>ling - this is wh<br>ter) already att<br>ase see below<br>Preference Reasons<br>In order to support your applicat<br>Does your child have a sibling<br>Sibling means: Full brother or sis<br>partner living at the same addres<br>Back  | taken to<br>here yo<br>tending<br>v:<br>S: Sibling<br>ton for a place al<br>g attending the<br>sister/ half brother<br>or s                  | O a page<br>Ou can s<br>g the sch<br>t Greenleaf Prima<br>school when you<br>r or sister/ step brol<br>sister on roll in the           | e calle<br>select i<br>nool yc                                                                                | d 'p<br>f yo<br>pu h<br>can selec                | reference reasons':<br>our child has a sibling (<br>have selected as a pref<br>ave selected as a pref<br>t appropriate reasons on the next pages.                                                                            | brother or<br>erence.                       |
| b<br>st<br>e                   | u will then be t<br>ling - this is wh<br>ter) already att<br>ase see below<br>Preference Reasons<br>In order to support your applicat<br>Does your child have a sibling<br>Sibling means: Full brother or si<br>partner living at the same addres<br>Back   | taken to<br>here yo<br>tending<br>v:<br>s: Sibling<br>tion for a place at<br>g attending the<br>ister/ half brother<br>ess/ a brother or s   | O a page<br>Ou can s<br>g the sch<br>the sch<br>t Greenleaf Prima<br>school when your<br>or sister/ step brol<br>sister on roll in the | e calle<br>select i<br>nool you<br>ry School you<br>child starts?<br>her or sister/ fo<br>school at the tin   | d 'p<br>f yo<br>bu h                             | et appropriate reasons on the next pages.                                                                                                    | brother or<br>rerence.                      |
| You<br>Sib<br>Sist<br>Ple      | u will then be t<br>ling - this is wh<br>ter) already att<br>case see below<br>Preference Reasons<br>In order to support your applicat<br>Does your child have a sibling<br>Sibling means: Full brother or sis<br>partner living at the same addres<br>Back | taken to<br>here yo<br>tending<br>v:<br>s: Sibling<br>tion for a place at<br>g attending the<br>ister/ half brother<br>or s                  | o a page<br>ou can s<br>g the sch<br>t Greenleaf Prima<br>school when your<br>or sister/ step brol<br>sister on roll in the            | e calle<br>select i<br>nool yc                                                                                | d 'p<br>f yo<br>pu h<br>can selec<br>ster brothe | reference reasons':<br>our child has a sibling (<br>have selected as a pref<br>t appropriate reasons on the next pages.<br>her or sister/ the child of a parent or carer's<br>proposed admission.                            | brother or<br>rerence.                      |
| You<br>Sib<br>Sist<br>Ple      | u will then be t<br>ling - this is wh<br>ter) already att<br>ase see below<br>Preference Reasons<br>In order to support your applicat<br>Does your child have a sibling<br>Sibling means: Full brother or sis<br>partner living at the same addres<br>Back  | taken to<br>here yo<br>tending<br>v:<br>s: Sibling<br>tion for a place at<br>g attending the<br>ister/ half brother<br>rss/ a brother or s   | O a page<br>Du can s<br>g the sch<br>t Greenleaf Prima<br>school when your<br>or sister/ step brol<br>sister on roll in the            | e calle<br>select i<br>nool yc                                                                                | d 'p<br>f yo<br>pu h<br>can selec<br>ster broth  | reference reasons':<br>our child has a sibling (<br>have selected as a pref<br>t appropriate reasons on the next pages.<br>her or sister/ the child of a parent or carer's<br>proposed admission.                            | brother or<br>rerence.                      |
| You<br>Sib<br>sist<br>Ple      | u will then be t<br>ling - this is wh<br>ter) already att<br>case see below<br>Preference Reasons<br>In order to support your applicat<br>Does your child have a sibling<br>Sibling means: Full brother or sis<br>partner living at the same addres<br>Back | taken to<br>here yo<br>tending<br>v:<br>s: Sibling<br>ton for a place al<br>g attending the<br>ister/ half brother<br>rsss/ a brother or s   | O a page<br>Du can s<br>g the sch<br>t Greenleaf Prima<br>school when your<br>or sister/ step brol<br>sister on roll in the            | e calle<br>select i<br>nool yc                                                                                | d 'p<br>f yo<br>pu h                             | reference reasons':<br>our child has a sibling (<br>have selected as a pref<br>ave selected as a pref<br>t appropriate reasons on the next pages.<br>her or sister/ the child of a parent or carer's<br>proposed admission.  | brother or<br>rerence.                      |
| Ϋ́οι<br>Sib<br>ist<br>'le<br>F | u will then be t<br>ling - this is wh<br>ter) already att<br>ase see below<br>Preference Reasons<br>In order to support your applicat<br>Does your child have a sibling<br>Sibling means: Full brother or sis<br>partner living at the same addrei<br>Back  | taken to<br>here yo<br>tending<br>v:<br>s: Sibling<br>ton for a place al<br>g attending the<br>ister/ half brother<br>esss/ a brother or s   | O a page<br>Du can s<br>g the sch<br>t Greenleaf Prima<br>school when your<br>r or sister/ step brol<br>sister on roll in the          | e calle<br>select i<br>nool you<br>ry School you<br>r child starts?<br>her or sister/ fo<br>school at the tin | d 'p<br>f yo<br>Du h                             | reference reasons':<br>our child has a sibling (<br>pave selected as a pref<br>t appropriate reasons on the next pages.<br>her or sister/ the child of a parent or carer's<br>proposed admission.                            | brother or<br>ference.                      |
| ol<br>st<br>le                 | u will then be t<br>ling - this is wh<br>ter) already att<br>ase see below<br>Preference Reasons<br>In order to support your applicat<br>Does your child have a sibling<br>Sibling means: Full brother or sk<br>partner living at the same addres<br>Back   | taken to<br>here yo<br>tending<br>v:<br>s: Sibling<br>ton for a place al<br>g attending the<br>ister/ half brother<br>rsss/ a brother or s   | O a page<br>Du can s<br>g the sch<br>t Greenleaf Prima<br>school when your                                                             | e calle<br>select i<br>nool yc                                                                                | d 'p<br>f yo<br>pu h                             | reference reasons':<br>our child has a sibling (<br>have selected as a pref<br>ave selected as a pref<br>at appropriate reasons on the next pages.<br>her or sister/ the child of a parent or carer's<br>proposed admission. | brother or<br>ference.                      |

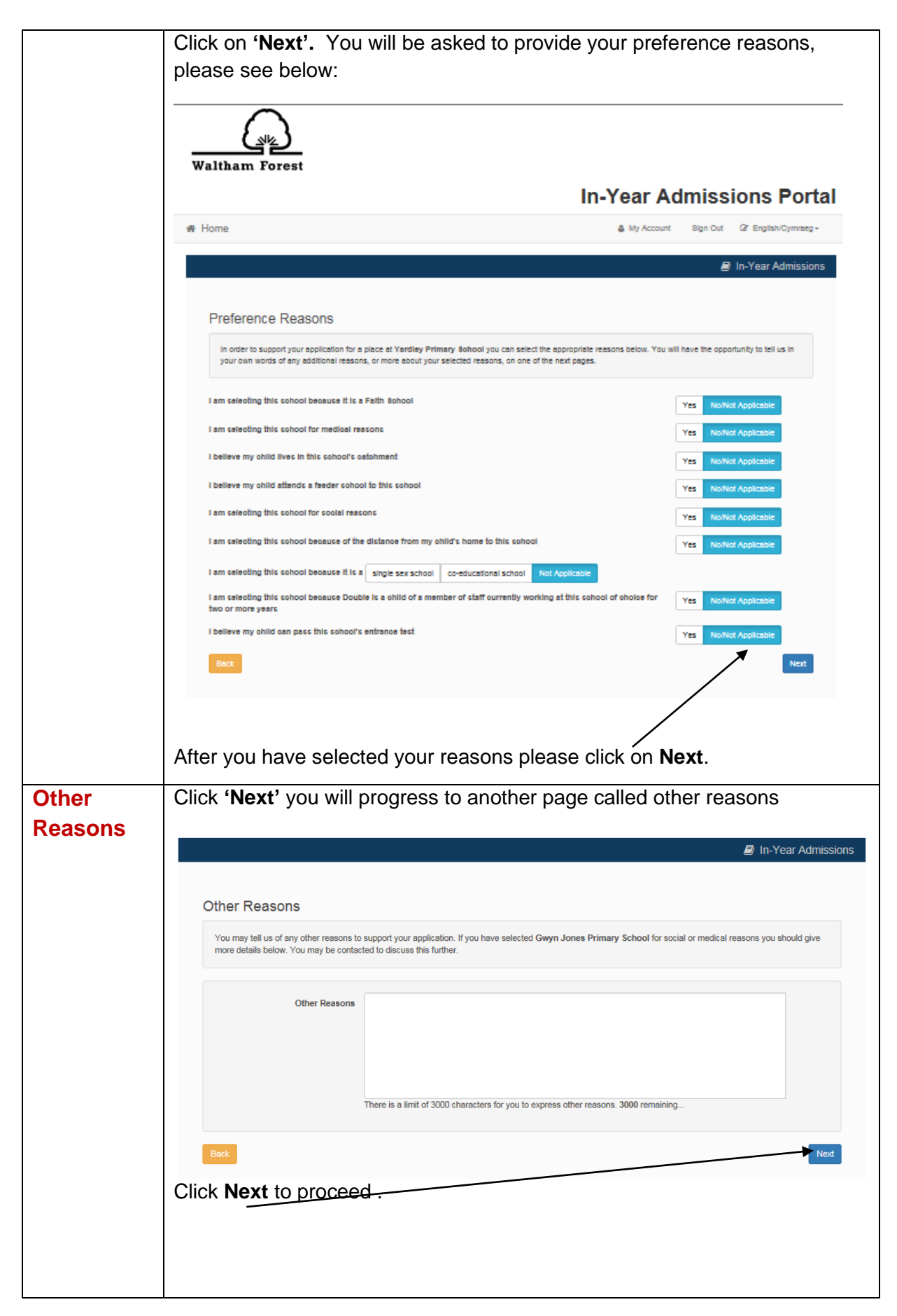

Revised August 2024

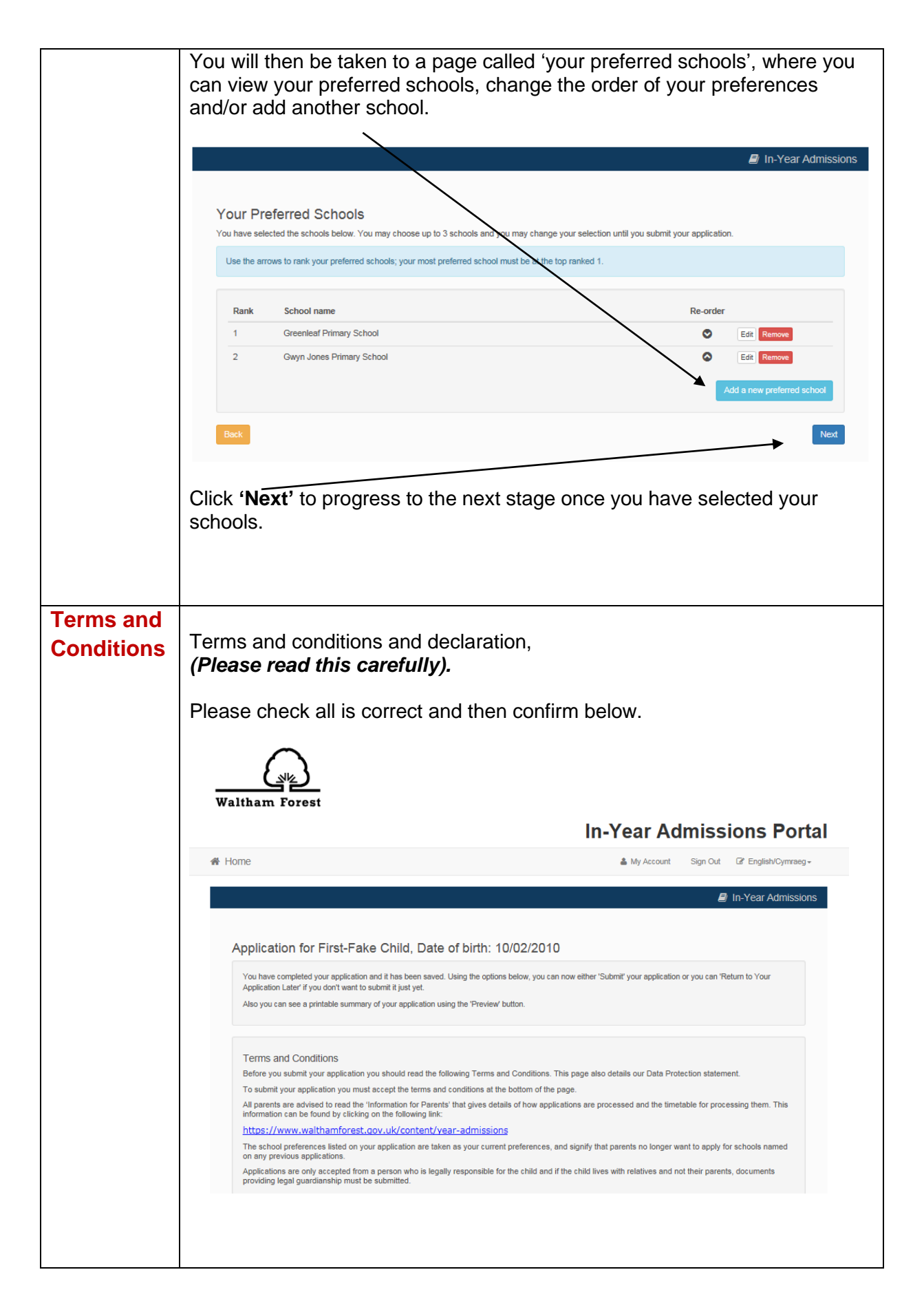

|            | Terms and Conditions                                                                                                    |
|------------|----------------------------------------------------------------------------------------------------|
|            | Before you submit your application you should read the following Terms and Conditions. This page also details our Data Protection statement.                                                                                                    |
|            | To submit your application you must accept the terms and conditions at the bottom of the page.                                                                                                    |
|            | All parents are advised to read the 'Information for Parents' that gives details of how applications are processed and the timetable for processing them. This information can be found by clicking on the following link:                                                                                                    |
|            | https://www.walthamforest.gov.uk/content/year-admissions                                                                                                    |
|            | The school preferences listed on your application are taken as your current preferences, and signify that parents no longer want to apply for schools named on any previous applications.                                                                                                    |
|            | Parental Resonsibility:                                                                                                    |
|            | Applications are only accepted from a person who is legally responsible for the child and if the child lives with relatives and not their parents, documents<br>providing legal quarificanship must be submitted.                                                                                                    |
|            | PLEASE DO NOT PROCEED WITH THIS FORM IF YOU DO NOT HAVE PARENTAL RESPONSIBILITY OR LEGAL GUARDIANSHIP OF THE CHILD.                                                                                                    |
|            | THIS FORM WILL NOT BE PROCESSED AND WILL CAUSE DELAYS IN ACQUIRING A SCHOOL PLACE FOR THE CHILD.                                                                                                    |
|            | For further help and guidance, you can email your query to admissions@walthamforest.gov.uk or you can call 020 8496 3000 and ask for the Admissions<br>Team.                                                                                                    |
|            | Moving Home:                                                                                                    |
|            | If in the you and the child move home, and your permanent home address changes, it is essential that you inform the Admissions Team immediately and                                                                                                    |
|            | you must provide evidence confirming the address change e.g. photocopy of a Council Tax bill or Tenancy Agreement for the property you have moved into.<br>You can email your query to <u>admissions@walthamforest.gov.uk</u> or you can call 020 8496 3000 and ask for the Admissions Team if you require further advice<br>or information. |
|            | School Place Offers:                                                                                                    |
|            | Where we are able offer more than one school, we will offer your highest ranked preferred school and withdraw all lower ranked offers. If we are unable to offer you any of your preferred schools, we will endeavour to offer you a place at the nearest available school to where you live. The council has no obligation                  |
|            | to imping an alternative school for your critici in they do not have permanent residence on this autonomy.                                                                                                    |
|            | If you are not onered a place at your pretened school you will have the fight to an independent appear, prease click on the link for further information.                                                                                                    |
|            | to induce monimum approximate approximation variants solar are minibely to very darwed size.     https://www.waithamforcest.cov.uk/content/vasi-approximations                                                                                                    |
|            | PLEASE NOTE: If a place in a preferred school has been obtained on the basis of false or misleading information or supporting documentation, this                                                                                                    |
|            | PEDPoE no TE: in a praction in a protein do and the bookin obtained on ne basis or inside and in market and in a protein and the booking authority market and the format authority market and the protein authority with the three offer of a school place.                                                                                  |
|            |                                                                                                    |
|            |                                                                                                    |
|            |                                                                                                    |
| Data       |                                                                                                    |
| Dala       |                                                                                                    |
| Protection | Please read this section carefully                                                                                                    |
|            |                                                                                                    |
|            |                                                                                                    |
|            | Data Protection                                                                                                    |
|            | You have a right under the Data Protection Act (DPA) to request any information the council holds about you. This is called a subject access request.                                                                                                    |
|            | To see further details                                                                                                    |
|            |                                                                                                    |
|            |                                                                                                    |
|            |                                                                                                    |
|            | School Place Offer                                                                                                    |
|            | School Place Offer<br>The Local Authority will contact you to discuss your application. Please ensure that you have provided the correct contact details                                                                                                    |
|            | School Place Offer<br>The Local Authority will contact you to discuss your application. Please ensure that you have provided the correct contact details.                                                                                                    |
|            | School Place Offer<br>The Local Authority will contact you to discuss your application. Please ensure that you have provided the correct contact details.                                                                                                    |
|            | School Place Offer<br>The Local Authority will contact you to discuss your application. Please ensure that you have provided the correct contact details.                                                                                                    |
|            | School Place Offer The Local Authority will contact you to discuss your application. Please ensure that you have provided the correct contact details. Preview Your Application                                                                                                    |
|            | School Place Offer The Local Authority will contact you to discuss your application. Please ensure that you have provided the correct contact details. Preview Your Application To see a primer friendly version of your unsubmitted application, click the Preview button                                                                   |
|            | School Place Offer The Local Authority will contact you to discuss your application. Please ensure that you have provided the correct contact details.  Preview Your Application To see a printer friendly version of your unsubmitted application, click the Preview button  Preview                                                        |
|            | School Place Offer The Local Authority will contact you to discuss your application. Please ensure that you have provided the correct contact details.  Preview Your Application To see a printer friendly version of your unsubmitted application, click the Preview button  Preview                                                        |
|            | School Place Offer The Local Authority will contact you to discuss your application. Please ensure that you have provided the correct contact details.  Preview Your Application To see a printer friendly version of your unsubmitted application, click the Preview button  Preview                                                        |
|            | School Place Offer The Local Authority will contact you to discuss your application. Please ensure that you have provided the correct contact details.  Preview Your Application To see a printer friendly version of your unsubmitted application, click the Preview button  Preview                                                        |
|            | School Place Offer The Local Authority will contact you to discuss your application. Please ensure that you have provided the correct contact details.  Preview Your Application To see a printer friendly version of your unsubmitted application, click the Preview button  Preview                                                        |
|            | School Place Offer The Local Authority will contact you to discuss your application. Please ensure that you have provided the correct contact details.  Preview Your Application To see a printer friendly version of your unsubmitted application, click the Preview button  Preview                                                        |
|            | School Place Offer<br>The Local Authority will contact you to discuss your application. Please ensure that you have provided the correct contact details.<br>Preview Your Application<br>To see a printer friendly version of your unsubmitted application, click the Preview button<br>Preview                                              |
|            | School Place Offer<br>The Local Authority will contact you to discuss your application. Please ensure that you have provided the correct contact details.<br>Preview Your Application<br>To see a printer friendly version of your unsubmitted application, click the Preview button<br>Preview                                              |
|            | School Place Offer<br>The Local Authority will contact you to discuss your application. Please ensure that you have provided the correct contact details.<br>Preview Your Application<br>To see a printer friendly version of your unsubmitted application, click the Preview button<br>Preview                                              |
|            | School Place Offer<br>The Local Authority will contact you to discuss your application. Please ensure that you have provided the correct contact details.<br>Preview Your Application<br>To see a printer friendly version of your unsubmitted application, click the Preview button<br>Preview                                              |
|            | School Place Offer<br>The Local Authority will contact you to discuss your application. Please ensure that you have provided the correct contact details.<br>Preview Your Application<br>To see a printer friendly version of your unsubmitted application, click the Preview button<br>Preview                                              |
|            | School Place Offer<br>The Local Authority will contact you to discuss your application. Please ensure that you have provided the correct contact details.<br>Preview Your Application<br>To see a printer friendly version of your unsubmitted application, click the Preview button<br>Preview                                              |
|            | School Place Offer<br>The Local Authority will contact you to discuss your application. Please ensure that you have provided the correct contact details.<br>Preview Your Application<br>To see a printer friendly version of your unsubmitted application, click the Preview button<br>Preview                                              |
|            | School Place Offer<br>The Local Authority will contact you to discuss your application. Please ensure that you have provided the correct contact details.<br>Preview Your Application<br>To see a printer friendly version of your unsubmitted application, click the Preview button<br>Preview                                              |
|            | School Place Offer<br>The Local Authority will contact you to discuss your application. Please ensure that you have provided the correct contact details.<br>Preview Your Application<br>To see a printer friendly version of your unsubmitted application, click the Preview button<br>Preview                                              |
|            | School Place Offer The Local Authority will contact you to discuss your application. Please ensure that you have provided the correct contact details.  Preview Your Application To see a printer friendly version of your unsubmitted application, click the Preview button Preview                                                         |
|            | School Place Offer The Local Authority will contact you to discuss your application. Please ensure that you have provided the correct contact details.  Preview Your Application To see a printer friendly version of your unsubmitted application, click the Preview button Preview                                                         |
|            | School Place Offer The Local Authority will contact you to discuss your application. Please ensure that you have provided the correct contact details.  Preview Your Application To see a printer friendly version of your unsubmitted application, click the Preview button Preview                                                         |
|            | School Place Offer The Local Authority will contact you to discuss your application. Please ensure that you have provided the correct contact details.  Preview Your Application To see a printer friendly version of your unsubmitted application, click the Preview button Preview                                                         |

| Declaration  | Please read the following declaration <b>before</b> you submit the application.                                                                                                    |
|--------------|----------------------------------------------------------------------------------------------------|
|              | Submit Your Application                                                                                                    |
|              | Prease read the declaration befow carefully. In order to accept you will need to tak on the grey buildin to select yes. Then click on submit to complete this<br>application. Note you can change any part of this form at any time by logging in and following the instructions.<br>If you are not ready to submit your application now, you can click "Return Later instead and you may return to your application at later date. You will then have the                                                                                                    |
|              | opportunity to make changes until you submit it. The Local Authority will not process this application until it has been submitted.<br>Declaration: I declare that I have checked the information given in this application and believe it to be correct. I have read and understood the admission                                                                                                    |
|              | criteria and want to apply for a place at each of the schools I have named, and I have listed these schools in my order of my preference. I am aware that I have to submit supporting documents as outlined in the guidance notes to admissions. I confirm that I am the person with parental responsibility for the child named in this application and that the information I have given is correct. I understand that applications are only accepted from a person who is legally responsible for the child and that if the child lives with relatives and not their parents, documents providing legal guardianship/parental responsibility must be submitted as stated in the guidance notes. I confirm that the schools I have applied for on this form are my current preferences. This means I no longer want to apply for schools I named on previous forms and which I have not named on this form. I understand checks may be carried out to verify any information provided on this application form and that if I give any false or misleading information or supporting documentation, this application will no longer be valid and the Local Authority may withdraw the offer of a school place. |
|              | Back                                                                                                    |
|              | When you have read the declaration and accepted, please click on ' <b>Submit Now</b> ' to submit the form.                                                                                                    |
|              |                                                                                                    |
|              |                                                                                                    |
| Application  |                                                                                                    |
| confirmation | You will now see the following page which will confirm that your form has been submitted to the school admissions service.                                                                                                    |
|              | You will also be able to view and print a copy of your <b>submitted application</b> form.                                                                                                    |
|              |                                                                                                    |
|              |                                                                                                    |
|              | In-Year Admissions                                                                                                    |
|              | Application for First-Fake Child, Date of birth: 10/02/2010                                                                                                    |
|              | Your application has been successfully submitted. You will shortly receive a confirmation email listing your school preferences. If additional information or evidence, e.g. medical/baptism certificates/supplementary information forms, is required for these schools, you will need to supply them.                                                                                                    |
|              | To see a printer friendly version of your submitted application, click the Preview button. Preview You do not need to take any further action. However, if you want to chance any of the details you have submitted, please contact us (see the 'Contact Us' link at the foot                                                                                                    |
|              | of the page).                                                                                                    |
|              |                                                                                                    |
|              |                                                                                                    |
|              |                                                                                                    |
|              |                                                                                                    |
|              |                                                                                                    |

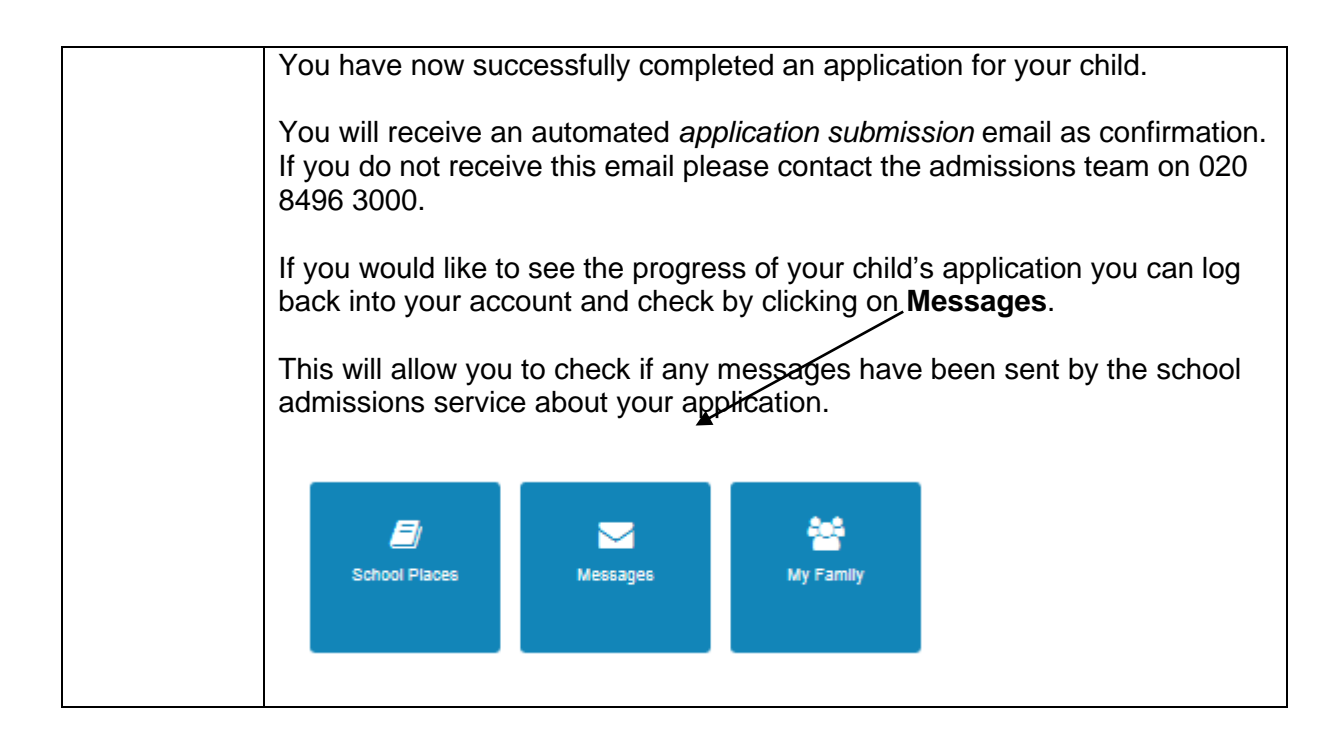